## Подача заявления через Личный кабинет арбитражного управляющего

## Раздел «Аккредитация»

В разделе «Аккредитация» доступна возможность подачи следующих типов заявлений:

- заявление на аккредитацию;
- заявление на продление аккредитации;
- заявление на внесение изменений в свидетельство об аккредитации;
- заявление об оставлении без рассмотрения заявления об аккредитации.

Для подачи заявления необходимо нажать на кнопку «Подать заявление».

В открывшемся окне (см. рисунок 7) выбрать тип заявления и нажать на кнопку «Подать заявление».

| оберите тип заявления                                                 | < ieзр<br>и                                                                                                    |
|-----------------------------------------------------------------------|----------------------------------------------------------------------------------------------------|
| а заявления                                                           |                                                                                                    |
| Выбрать тип заявления                                                 | ккре,                                                                                                    |
| Заявление на аккредитацию                                             |                                                                                                    |
| Заявление на внесение изменений в свидетельство<br>об аккредитации    | лене<br>гаци                                                                                                    |
| Заявление на продление аккредитации                                   | тацию                                                                                                    |
| Заявление об оставлении без рассмотрения<br>заявления об аккредитации |                                                                                                    |
|                                                                       | <ul> <li>дета регистрации пит заявления</li> <li>оберите тип заявления</li> <li>л заявления</li> <li>Выбрать тип заявления</li> <li>Заявление на аккредитацию</li> <li>Заявление на внесение изменений в свидетельство об аккредитации</li> <li>Заявление на продление аккредитации</li> <li>Заявление об оставлении без рассмотрения заявления об аккредитации</li> </ul> |

Рисунок 7. Выбор типа заявления

На форме заявлений сведения об Арбитражном управляющем частично заполняются автоматически данными из Профиля и недоступны для редактирования. Необходимо заполнить оставшиеся пустые поля, загрузить документы и файлы подписи (см. рисунки 8 и 9).

Если загружен некорректный файл подписи, то отображается значок

• ФАЙЛ ПОДПИСИ (SIG) × . В этом случае файл подписи необходимо удалить, нажав на крестик и загрузить корректный файл подписи.

При успешной загрузке файла подписи отображается значок Файл подписи (sig)

Список документов, которые требуется загрузить в зависимости от типа заявления:

- «Документ, удостоверяющий личность»;

- «Документы, подтверждающие наличие стажа»;
- «Выписка из реестра членов СРО»;
- «Справка о наличии (отсутствии) судимости и (или) факта уголовного преследования либо о прекращении уголовного преследования по реабилитирующим основаниям»;
- «Согласие на обработку персональных данных по форме «К положению об аккредитации арбитражных управляющих»;
- «Документ, подтверждающий прохождение обучения по утвержденной Фондом программе»;
- «Документы, подтверждающие основания внесения изменений»;
- «Свидетельство об аккредитации»; «Иные документы».

После заполнения обязательных полей необходимо нажать на кнопку «Сформировать заявление». Далее сформированное заявление требуется скачать, подписать и загрузить файл подписи.

Важно! В случае изменения данных в профиле АУ, ранее сформированное заявление требуется удалить и сформировать новое.

| Данные заявито | еля            |               |                   | 🗋 Черновик                                   |            |
|----------------|----------------|---------------|-------------------|----------------------------------------------|------------|
| Фамилия        |                | Имя           |                   | Сохранить                                    |            |
| Сергеева       |                | Елена         |                   |                                              |            |
| Отчество       |                | Дата рождения |                   | 2                                            | _          |
| Отчество       |                | 01.01.1980    | (***)             | СФОРМИРОВАТЬ ЗАЯВЛЕНИ                        | E          |
| ИНН            | снилс          |               | Паспорт серия     | Чтобы сформировать заявление г<br>документов | ірикрепите |
| 5903048771     | 961-819-133 35 |               | 2589              |                                              |            |
| Паспорт номер  | Дата выдачи    |               | Код подразделения |                                              |            |
| 666555         | 31.05.1989     |               | 123-411           |                                              |            |
|                |                |               |                   |                                              |            |

Рисунок 8. Данные заявителя

| Данные заявит | еля           |               |                   | ~ | Царновик                                                            |
|---------------|---------------|---------------|-------------------|---|---------------------------------------------------------------------|
| Фамилия       |               | Имя           |                   |   | Сохранить                                                           |
| Егоров        |               | Юрий          |                   |   |                                                                     |
| Отчество      |               | Дата рождения |                   |   | 🗵 СФОРМИРОВАТЬ ЗАЯВЛЕНИЕ                                            |
| Александрович |               | 21.02.1990    |                   | 0 |                                                                     |
| инн           | снилс         |               | Паспорт серия     |   | Заявление на аккредитацию<br>4801-05.2021_заявлениеpdf (0,1 Mb) 🏾 💆 |
| 7817766261    | 162-192-12-19 | 8             | 7817              |   | 🧭 ФАЙЛ ПОДПИСИ (SIG)                                                |
| Паспорт номер | Дата выдачи   |               | Код подразделения |   |                                                                     |
|               | 21 01 2020    | -             | 021 511           |   | ОТПРАВИТЬ                                                           |

Рисунок 9. Сформированное и подписанное заявление

После отправки заявления в Фонд, статус заявления изменится на «Передано в Фонд». После рассмотрения заявления Фонд может вернуть заявление на доработку. В таком случае статус заявления изменится на «Требует доработки».

Для внесения изменений необходимо перейти на форму заявления, ознакомиться с комментарием от Фонда, удалить ранее сформированное заявление, внести корректировку. Далее сформировать заявление, подписать и загрузить файл подписи и повторно направить в Фонд.